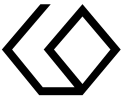

# Pädagogische Hochschule Freiburg

Université des Sciences de l'Education · University of Education

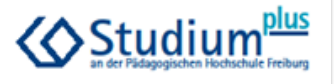

## Wie starte ich ein ZOOM-Meeting (Online-Veranstaltung)? Schritt für Schritt Anleitung

#### Voraussetzungen:

- Stabile Internetverbindung
- Einen aktuellen PC oder Laptop mit einem aktuellen Browser (u.a. Mozilla Firefox oder Internet Explorer)
- Funktionsf\u00e4hige Kamera (Webcam) und Mikrophon am PC oder Laptop (In der Regel haben alle Laptops diese Ausstattung); es ist z.B. auch m\u00f6glich ein Headset zu nutzen
- 1. Schritt: Sie bekommen vor dem Start der Online Veranstaltung über ZOOM einen sogenannten Zoom-Link per E-Mail (siehe Abbildung 1) zugeschickt.

Hier ein Beispiel für einen solchen Link:

### https://zoom.us/meeting/536596606

> Thema: Beispielveranstaltung
> Uhrzeit: 3.Okt.2020 03:00 PM Amsterdam, Berlin, Rom, Stockholm, Wien
> Zoom-Meeting beitreten
> https://zoom.us/j/98220534241?pwd=bmFEa2FOelhFUHZRMUc3dzNRNnVVQT09

Abbildung 1:Besipiel für eine den Inhalt einer solchen Einladungs-Mail

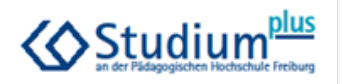

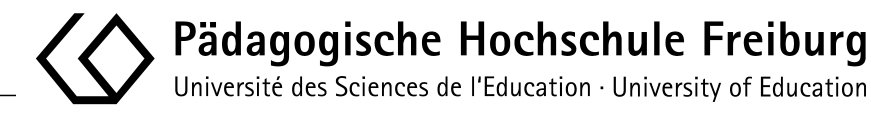

**2.** Schritt: Durch das Klicken auf den Link, öffnet sich nun ein neues Fenster (Tab). Sobald sich das Fenster oder Tab geöffnet hat, erscheint ein Dialogfeld (*siehe Abbildung 2*).

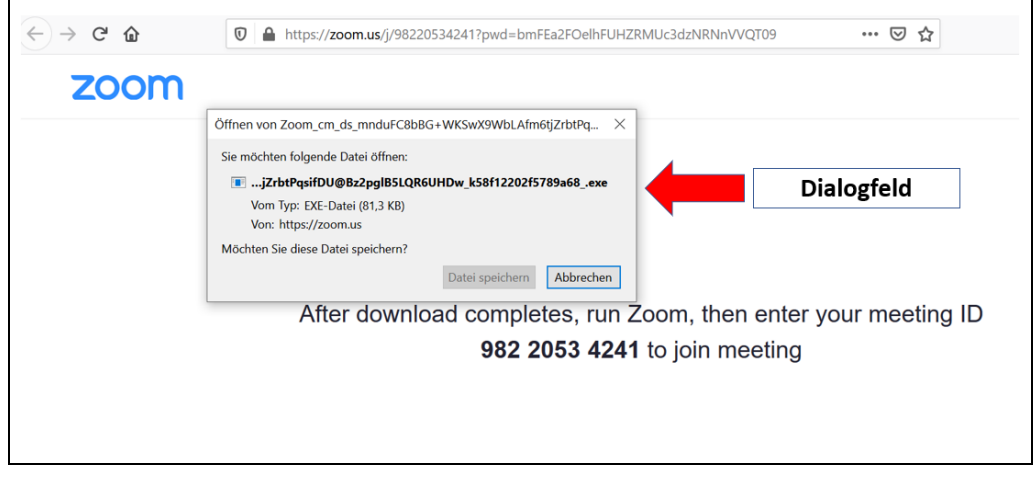

Abbildung 2: Beispiel des sich öffnenden Fensters und Dialogfeld

- → Wundern Sie sich nicht, die Seite ist auf Englisch.
- 3. Schritt: Klicken Sie auf "Datei Speichern". Jetzt wird ein Download gestartet. Oben links in Firefox (kann sich je nach Browser unterscheiden) erkennen Sie nun einen blauen Pfeil, welcher nach unten zeigt (*siehe Abbildung 3*). Alternativ finden sie die heruntergeladene Datei im Downloadordner auf Ihrem PC. Anmerkung: Sollten Sie zum ersten Mal Zoom verwenden, werden, Sie aufgefordert den Zoom-Launcher herunterzuladen und einmalig zu installieren.

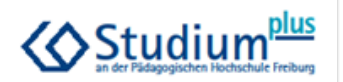

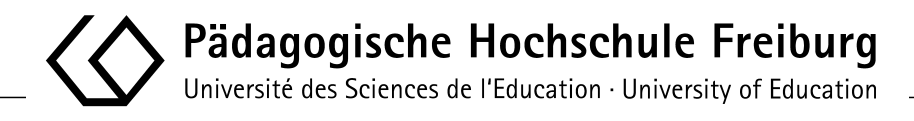

**4. Schritt:** Sollten Sie den Zoom-Launcher heruntergeladen und installiert haben und KEIN nächster Schritt erkennbar ist, klicken Sie auf den Einladungslink in der E-Mail erneut. Sie beginnen diese Anleitung von vorne.

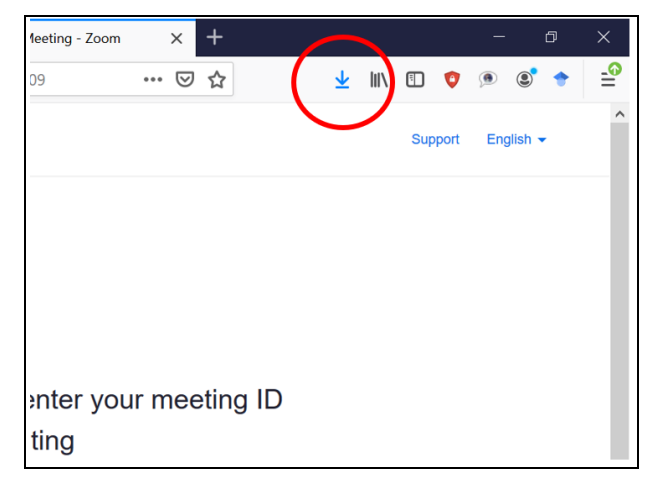

Abbildung 3: Downloadpfeil (Ihre Anzeige kann unterschiedlich sein!!!)

- **5. Schritt:** Klicken Sie nun auf diesen Pfeil und ein kleines Fenster öffnet sich. Klicken Sie unten im kleinen Fenster *"Alle Downloads anzeigen".*
- **6.** Schritt: Das Fenster vergrößert sich nun und nimmt den ganzen Bildschirm ein. Ganz oben befindet sich nun die Datei, welche sie brauchen um das Meeting/Veranstaltung zu starten (*Abbildung 4*).

| Zoom_cm_ds_mnduFC8bBG+WKSwX9WbLAfm6tjZrbtPqsifDU@Bz2pglB5LQR6UHDw_k58f12202f5789a68exe<br>81,3 KB — zoom.us — 18:08 |
|----------------------------------------------------------------------------------------------------|
| Abbildung 4: Beispieldatei für das Zoom-Meeting                                                                     |

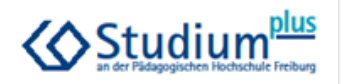

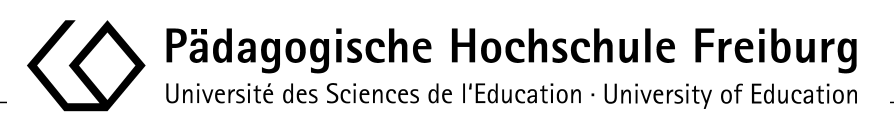

7. Schritt: Durch einen Doppelklick auf die Zoom-Datei wird das Zoom-Meeting/Veranstaltung gestartet. Gegebenenfalls müssen sie ihren Namen und ein Passwort (*"Meetingcode"*) eingeben, dieses Passwort finden sie FALLS nötig in der Regel in der Mail, die sie zu Beginn erhalten haben (*Abbildung 5*). Sollte dies nicht so sein, startet das/die Meeting/Veranstaltung automatisch.

|   | Geben Sie Ihren Namen und<br>Meetingkenncode ein  |    |
|---|---------------------------------------------------|----|
|   | Max Maustermann                                   | Ir |
|   | Meetingkenncode<br>******                         |    |
| ( | 🖌 Meinen Namen für zukünftige Meetings speichern. |    |
|   | An einem Meeting teilnehmen Abbrechen             | In |
|   |                                                   |    |

Abbildung 5: Dialogfeld: Anmeldung für das Meeting

- **8. Schritt:** Sie werden nun gefragt, ob Sie dem Meeting teilnehmen möchten. Bestätigen Sie dies!
  - → Sollten Sie sich zu früh eingeloggt haben erscheint ein Feld, wann das Meeting startet. Bleiben Sie einfach in der Leitung (siehe Abbildung 6).

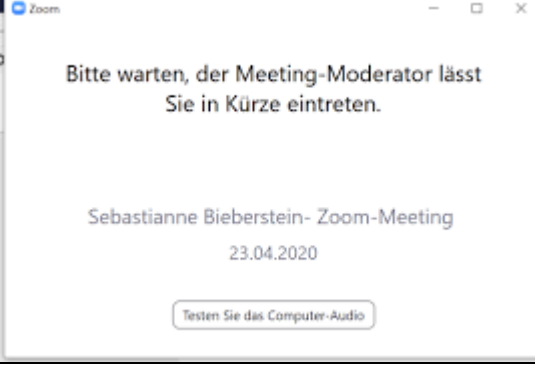

#### Abbildung 6: Meeting beginnt in Kürze

**9.** Schritt: Nun sind Sie der Veranstaltung beigetreten in der Regel werden die nun gefragt ob Sie mit "Audio" und "Video" beitreten möchten. Bestätigen Sie dies.

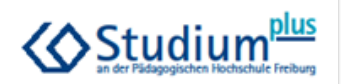